## How to Find the Housing Assignment Gateway

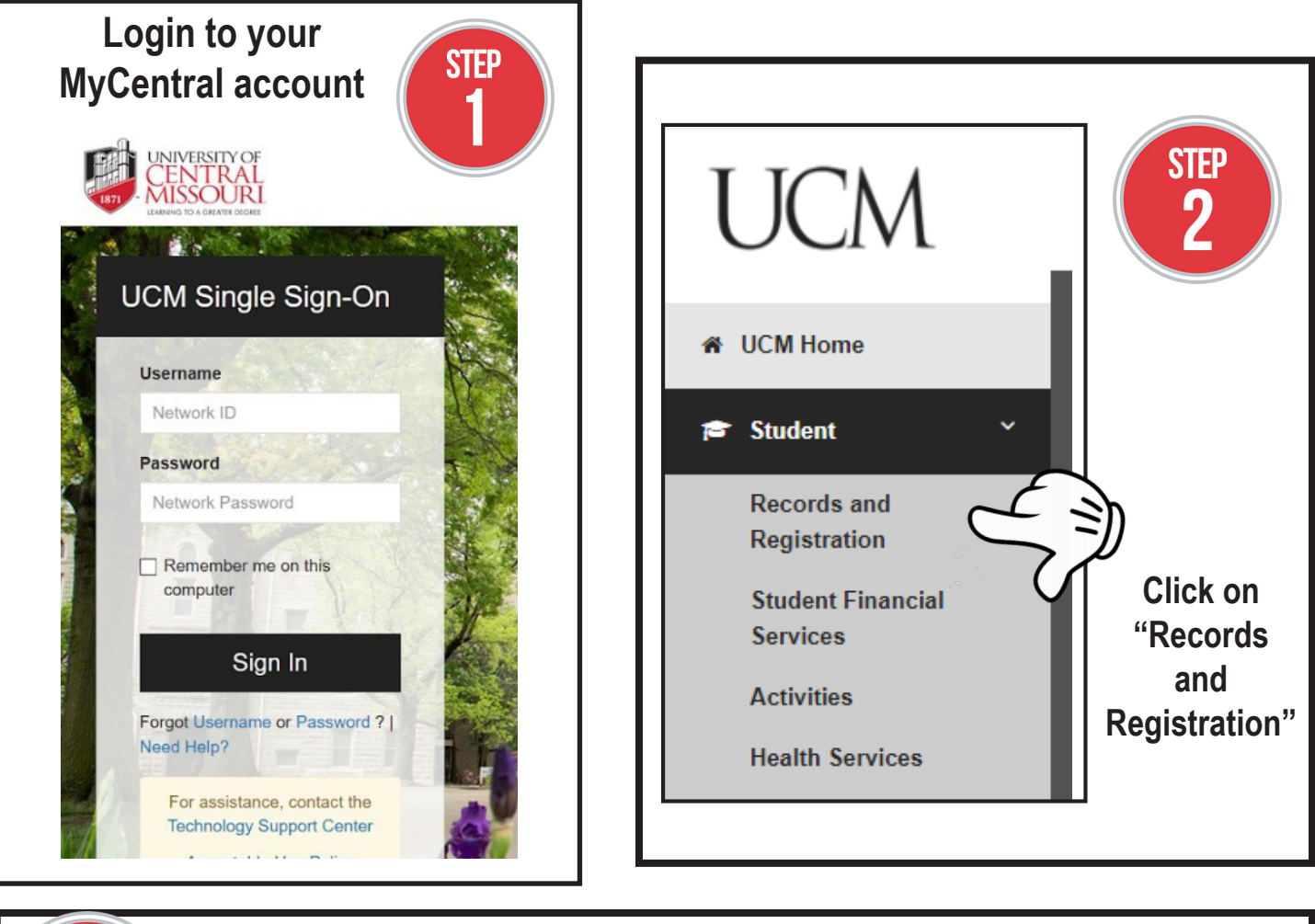

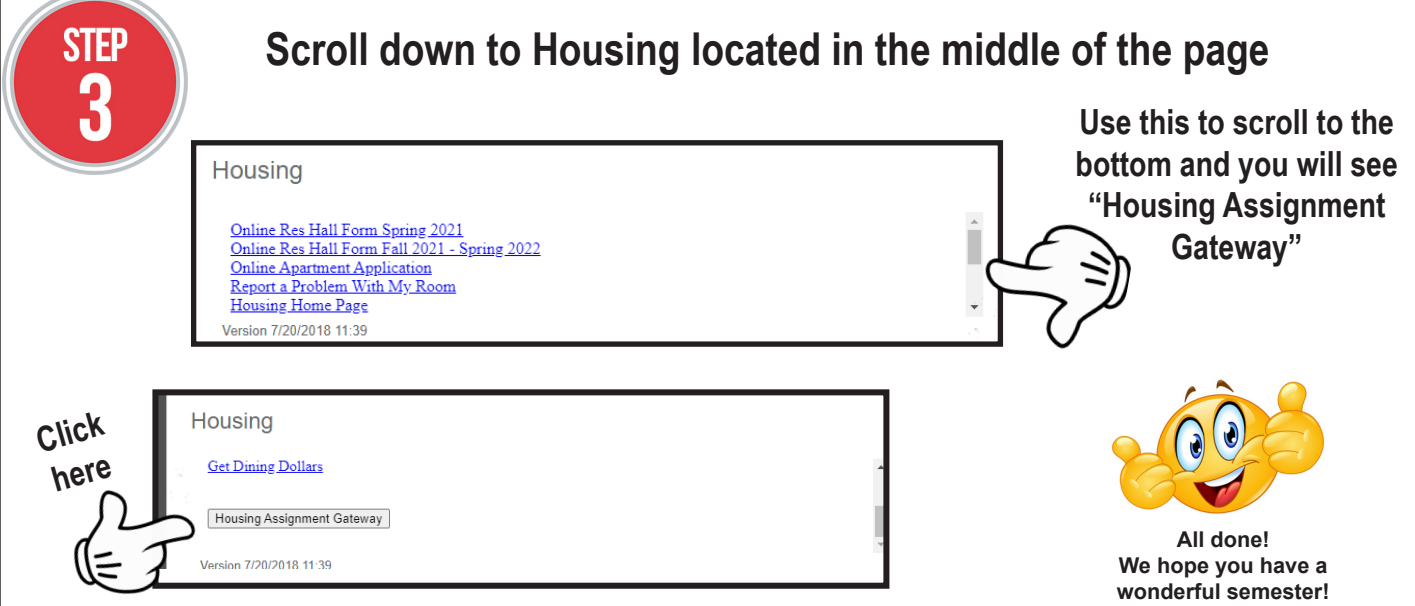